## Handleiding aanvragen nieuwe ouder-kind licentie (eerste keer)

Klik hier voor de handleiding: Verlengen ouder-kind licentie (u heeft al eerder een ouder-kind licentie gehad)

## LET OP: U dient in te loggen met het account van de ouder!

Door te klikken op het winkelwagentje komt u in onderstaand scherm:

| verzicht licenties |                             |                   |          |                          |         |
|--------------------|-----------------------------|-------------------|----------|--------------------------|---------|
| Rijders Officials  |                             |                   |          |                          |         |
| Sectie             | Licentie                    | Prijs 1e licentie |          | Prijs als extra licentie | *       |
| Zoeken             | Zoeken                      |                   |          |                          |         |
| Autocross          | Autocross Club Level        |                   | € 90.00  |                          | € 45.00 |
| Autocross          | Autocross EU/Nat.           |                   | € 180.00 |                          | € 45.00 |
| Autocross          | Autocross International     |                   | € 275.00 |                          | € 45.00 |
| Cross Country      | Cross Country Club Level    | and and and       | € 115.00 |                          | € 45.00 |
| Cross Country      | Cross Country EU/Nat.       | Den States        | € 180.00 |                          | € 45.00 |
| Cross Country      | Cross Country International | 2 - ma Hall       | € 275.00 |                          | € 45.00 |
| Dragracing         | Dragracing Club Level       | A STATEMENT       | € 90.00  |                          | € 45.00 |
| Dragracing         | Dragracing EU/National      | 1                 | € 180.00 |                          | € 45.00 |

## In het licentieveld, kunt u zoeken op "Parent".

| Rijders | Officials |                                |                   |                          |   |
|---------|-----------|--------------------------------|-------------------|--------------------------|---|
| Sectie  |           | Licentie                       | Prijs 1e licentie | Prijs als extra licentie |   |
| KNAF    |           | Parent - child Entrant licence | € 25.00           | € 0.00                   | ) |

Klik op de regel "Parent-child Entrant licence". Dan komt u uit in het onderstaande scherm:

| ntiegegevens               |                                |  |
|----------------------------|--------------------------------|--|
| Sectie                     | KNAF                           |  |
| Code                       | 006                            |  |
| icentie                    | Parent - child Entrant licence |  |
| Medische keuring verplicht | Nee                            |  |
| Prijs (als 1e licentie)    | € 25,00                        |  |
| Prijs (als extra licentie) | € 0,00                         |  |

Klik op de oranje knop met "Aanvragen". Het volgende scherm opent:

| vraag ouder-kind licentie - aanv | lliende gegevens |  |
|----------------------------------|------------------|--|
| Gegevens kind                    |                  |  |
| Licentienummer                   |                  |  |
| Licentienummer kind              |                  |  |
| Naam *                           |                  |  |
|                                  |                  |  |
|                                  |                  |  |
| Ik ga akkoord met de voorwaarde  | en.              |  |
| Ik ga akkoord met de voorwaarde  | en.              |  |

Vul hier het licentienummer van uw zoon of dochter en zijn/haar naam in . Daarna kunt u klikken op de knop "Doorgaan". Uw aanvraag wordt ingediend. U ontvangt van de KNAF per mail een factuur.

## Verlengen ouder-kind licentie (u heeft al eerder een ouder-kind licentie gehad)

Als u de ouder-kind licentie wenst te verlengen, kunt u hiervoor klikken op het verlengen icoontje. Dit ziet u hier naast:

In het overzicht ziet u de 2019 licentie op de status verlengbaar staan.

| \$ | Sectie 🔺 | Co 🔺 | Naam 🔺               | Niveau 🔺 | Klasse 🔺 | Club 🔺 | Start 🔺    | Eindd 🔺    | Keu 🔺 | Bet 🔺 | Status 🔺    |
|----|----------|------|----------------------|----------|----------|--------|------------|------------|-------|-------|-------------|
| ٢  | KNAF     | 006  | Parent - child Entra |          | n/a      | n/a    | 04-12-2019 | 31-12-2019 |       |       | Verlengbaar |

Als u op de regel klikt wordt deze blauw en kunt u klikken op de blauwe knop "Verlengen". (Heeft u zelf ook een rijderslicentie, verleng deze dan gelijktijdig om extra kosten te voorkomen)

Hierna komt u op een controle scherm met uw gegevens. Als dit akkoord is kunt u klikken op de blauwe knop "Doorgaan".

U komt uit op onderstaand scherm, daar kunt u aangeven of u op de licentiedag komt, of niet.

| NAF         | nties - bevestiging                                 |            | ┋┇┊╪┊╔╴╧┊╱╵┸ |
|-------------|-----------------------------------------------------|------------|--------------|
| andorstaan  | e avarright steep de ligenties die u wilt verlangen |            |              |
| Contractor  | Licentie                                            |            |              |
| 43915003    | Parent - child Entrant licence                      |            | €2           |
|             | Administratiekosten                                 |            | €1           |
| Komt u op   | de licentiedag?                                     | 🔘 Ja 💿 Nee |              |
| Ik ga akkoo | ord met de voorwaarden.                             |            |              |
|             |                                                     | A MARKEN   |              |

Als u weer klikt op de blauwe knop "Doorgaan", wordt uw aanvraag ingestuurd.

U kunt nu kiezen of u gelijk betaald, of de factuur later wenst te betalen.

| NAF                                 | a to                                                        |                                 | 3 2 8 2 1 |
|-------------------------------------|-------------------------------------------------------------|---------------------------------|-----------|
| rlenging aang                       | jevraagd - betaling                                         |                                 |           |
| Jw verlengings                      | aanvraag is ingestuurd. De volgende nieuwe contracten ziji  | n aangemaakt.                   |           |
| Contractor.                         | Licentie                                                    |                                 |           |
| 43915004                            | Parent - child Entrant licence                              |                                 | € 2       |
|                                     | le knop "Betalen" klikt wordt u doorgestuurd naar onze beta | aalservice.                     |           |
| /vanneer u op d                     |                                                             |                                 |           |
| Wanneer u op d<br>Bedrag            | Omschrijving                                                | Status betaling                 | Factuur   |
| Wanneer u op d<br>Bedrag<br>8 35,00 | Omschrijving                                                | Status betaling<br>Niet betaald | Factuur   |